## 問題

「〇〇が禁止されている要素です。」と警告が出て編集できません。

対象製品

V-nasClair・V-nas シリーズ 全般 V-nas 専用 CAD シリーズ 全般

## 回答

専用属性を削除すると、専用 CAD のコマンドが実行できなくなります。 今後も専用 CAD コマンドを使用する場合は、属性は削除をしないでください。

## 操作手順

方法1:専用 CAD 属性削除コマンドを利用する。

対象コマンド:

画面例

[V-nas 標準モード]:[ツール] タブ-[ツール] カテゴリ-『専用 CAD 属性削除』コマンド [V-nas クラシックモード]:**『ツール-専用 CAD 属性削除』**コマンド

- 1. 『ツール-専用 CAD 属性削除』コマンドを実行します。
- 2. 確認画面が出てきますので、確認後「OK」ボタンを押してください。

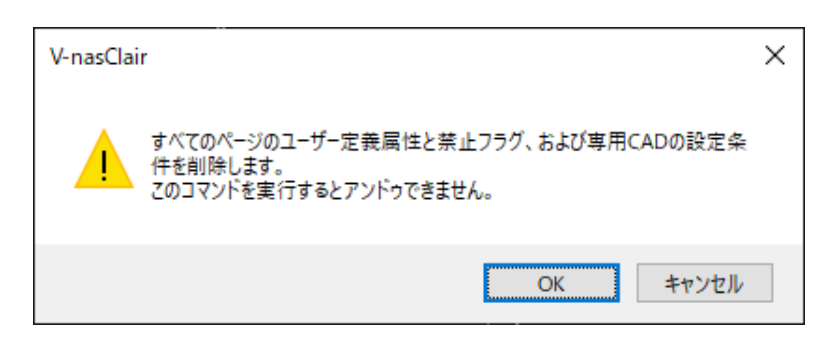

3. V-nas シリーズで作成された要素などに付加されている専用 CAD 属性を一括削除します。実行後は アンドゥで元に戻す事は出来ません。

## 方法2:各種専用コマンドの削除機能を利用する。

選択した要素を作成する際に使用したコマンドカテゴリ内にある『編集 – 属性消去/削除』コマンドを 利用し、個別に属性を削除してください。

個人利用目的以外の利用、無断転載、複製を禁じます。 当社著作権について (<u>https://www.kts.co.jp/msg/cpyrighty.html</u>) Copyright (C) KAWADA TECHNOSYSYTEM CO.LTD. All Rights Reserved.

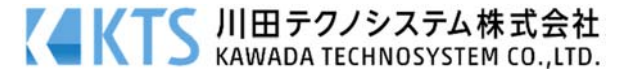